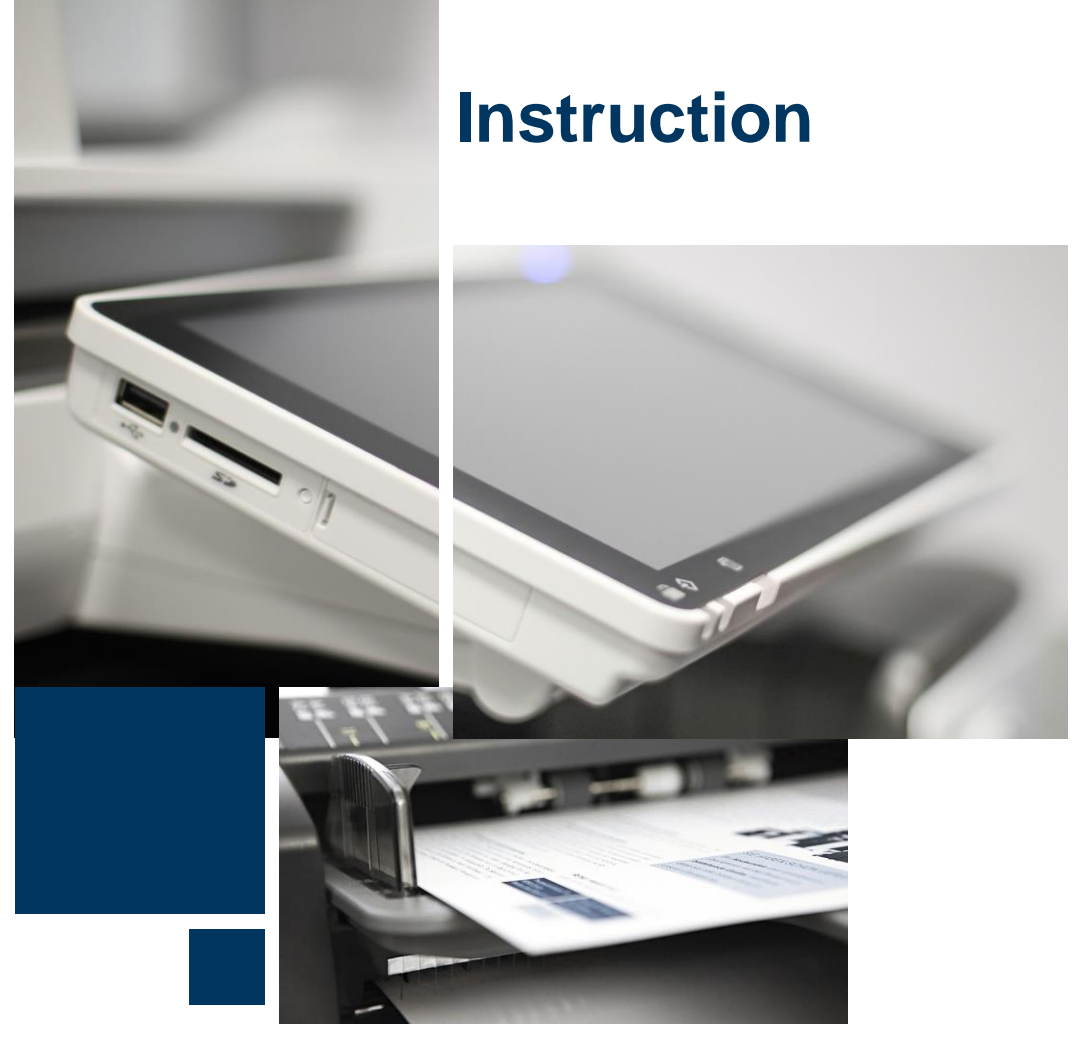

PrinCity Installation MacOS

### PrinCity Installation MacOS

Attention : Des droits d'administration sont requis pour installer le logiciel.

Veuillez installer l'agent logiciel sur l'un de vos MacOS.

La transmission des relevés de compteurs et la commande automatique des consommables ne fonctionnent que lorsque ce Mac est « en ligne ». Les commandes de consommables passées trop tard ou pas du tout entraînent des frais supplémentaires.

N'oubliez pas de réinstaller Princity lors du remplacement de votre PC/MAC et d'utiliser la clé de licence reçue dans l'e-mail.

Après le téléchargement, sélectionnez le fichier « agent.pkg » dans le dossier des téléchargements et faites un clic droit sur « **Ouvrir** »

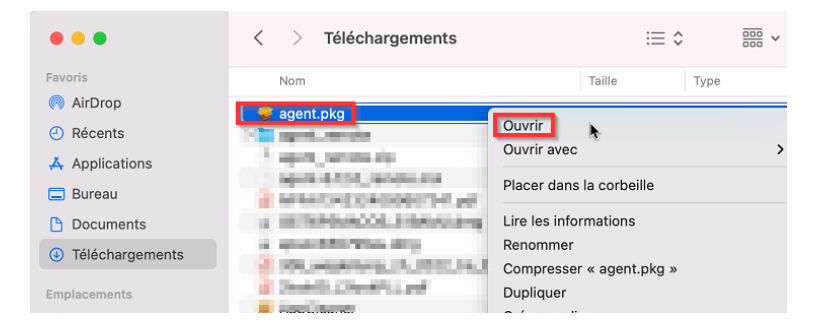

Confirmez ce message avec « Ouvrir ».

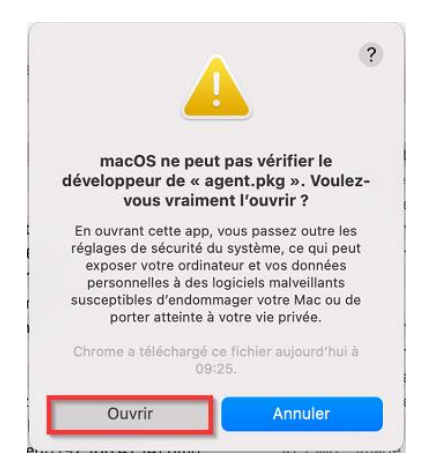

#### Commencez l'installation avec « Continuer »

|                                                    | Programme d'installation du logiciel agent                                            |  |
|----------------------------------------------------|---------------------------------------------------------------------------------------|--|
| <ul><li>Introduction</li><li>Destination</li></ul> | Vous serez guidé tout au long des étapes nécessaires à<br>l'installation du logiciel. |  |
| <ul> <li>Type d'installation</li> </ul>            |                                                                                       |  |
| Installation                                       |                                                                                       |  |
|                                                    |                                                                                       |  |

#### Continuez avec « Installer »

|                                                 | 🥪 Installer agent                                               |  |  |  |  |
|-------------------------------------------------|-----------------------------------------------------------------|--|--|--|--|
| Installation standard sur « macOS 12 Monterey » |                                                                 |  |  |  |  |
| Introduction                                    | Cela occupera 35,3 Mo d'espace disque sur l'ordinateur.         |  |  |  |  |
| <ul> <li>Destination</li> </ul>                 | Cliquez sur Installer pour procéder à une installation standard |  |  |  |  |
| Type d'installation                             | de ce logiciel sur le disque « macOS 12 Monterey ».             |  |  |  |  |
| Installation                                    |                                                                 |  |  |  |  |
| Résumé                                          |                                                                 |  |  |  |  |
|                                                 |                                                                 |  |  |  |  |
|                                                 |                                                                 |  |  |  |  |
|                                                 |                                                                 |  |  |  |  |
|                                                 |                                                                 |  |  |  |  |
|                                                 |                                                                 |  |  |  |  |
|                                                 |                                                                 |  |  |  |  |
|                                                 | Changer l'emplacement de l'installation                         |  |  |  |  |
|                                                 |                                                                 |  |  |  |  |
|                                                 | Revenir                                                         |  |  |  |  |

Entrez votre nom d'utilisateur et votre mot de passe et continuez avec « Installer le logiciel ».

|       | Programme d'installation                                        |
|-------|-----------------------------------------------------------------|
| Progr | amme d'installation tente d'installer de<br>nouveaux logiciels. |
| Saisi | ssez votre mot de passe pour autoriser<br>cette opération.      |
| in an |                                                                 |
| ••••  |                                                                 |
|       | Installer le logiciel                                           |
| 9     | Annuler                                                         |

L'installation a réussi. Veuillez confirmer avec « Fermer ».

| L'installation a été réalisée avec succès.                                                                                                    |                                                                                                    | 😺 Installer agent                                                                                           |
|----------------------------------------------------------------------------------------------------|----------------------------------------------------------------------------------------------------|----------------------------------------------------------------------------------------------------|
| <ul> <li>Introduction</li> <li>Destination</li> <li>Installation</li> <li>Résumé</li> <li>L'installation a réussi.<br/>Le logiciel a été installé.</li> </ul> | <ul> <li>Introduction</li> <li>Destination</li> <li>Type d'installation</li> <li>Installation</li> <li>Résumé</li> </ul> | L'installation a été réalisée avec succès.<br><b>Cinstallation a réussi.</b><br>Le logiciel a été installé. |

Ouvrez le dossier « Programmes/Applications » ; double-cliquez sur « princity-installer 0.5 »

| •••          | < > Applications       |   | $\equiv$             | 00 |
|--------------|------------------------|---|----------------------|----|
| Favoris      | Nom                    | ^ | Date de modification |    |
| AirDrop      | > 📄 princity-agent     |   | aujourd'hui à 09:29  |    |
| e Récents    | grincity-installer 0.5 | • | aujourd'hui à 09:29  |    |
| Applications | QuickTime Player       |   | 24 août 2022 à 10:59 |    |
|              | Raccourcis             |   | 24 août 2022 à 10:59 |    |
| 🚍 Bureau     | E Rappels              |   | 24 août 2022 à 10:59 |    |

Confirmez le message avec « Continue ».

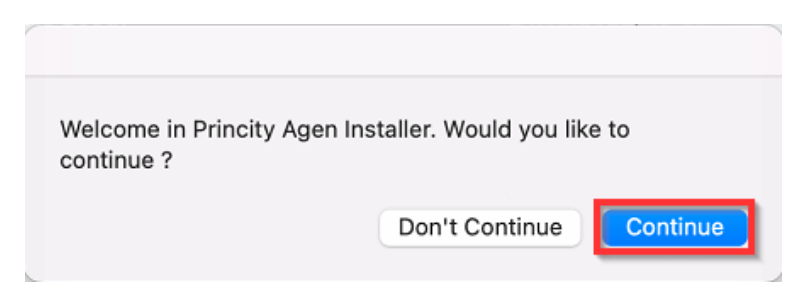

Saisissez la CLÉ à 16 chiffres (vous la trouverez dans l'e-mail au point 4) ; Confirmez avec « OK ».

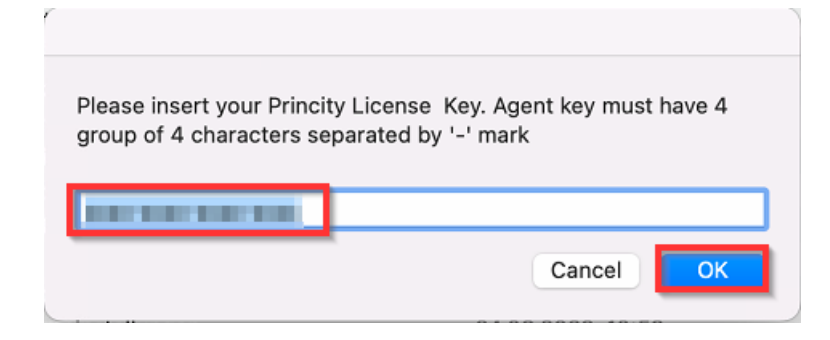

Confirmez le message avec « Continuer ».

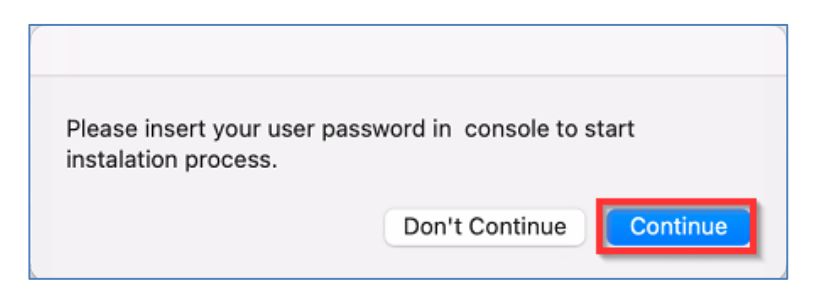

Entrez le mot de passe de <u>l'utilisateur MAC</u> dans la fenêtre du terminal.

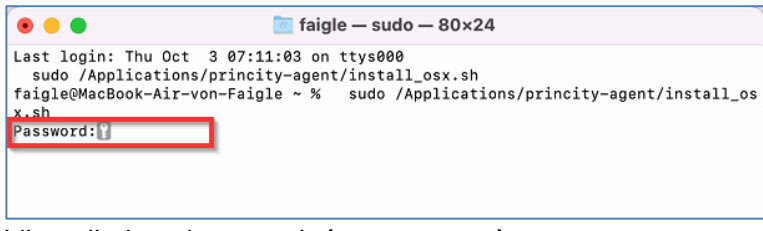

L'installation s'est terminée avec succès.

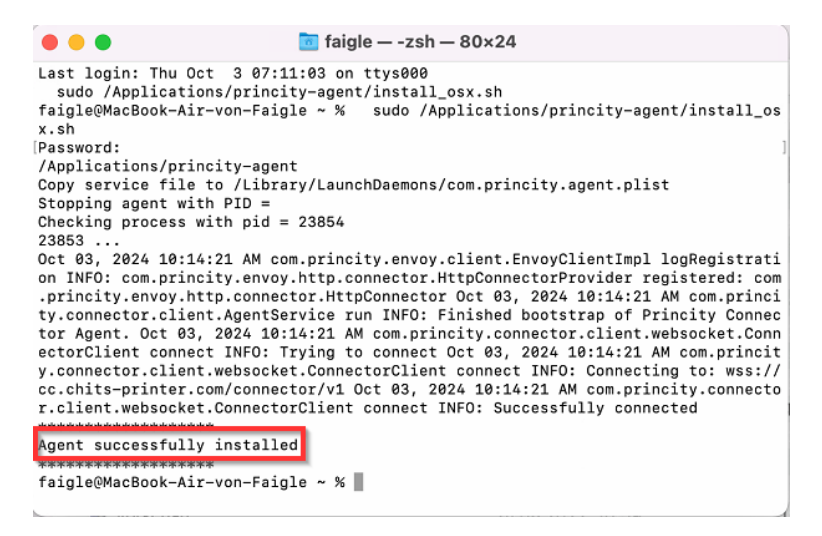

Après environ 10 minutes, vous devriez recevoir une confirmation par email

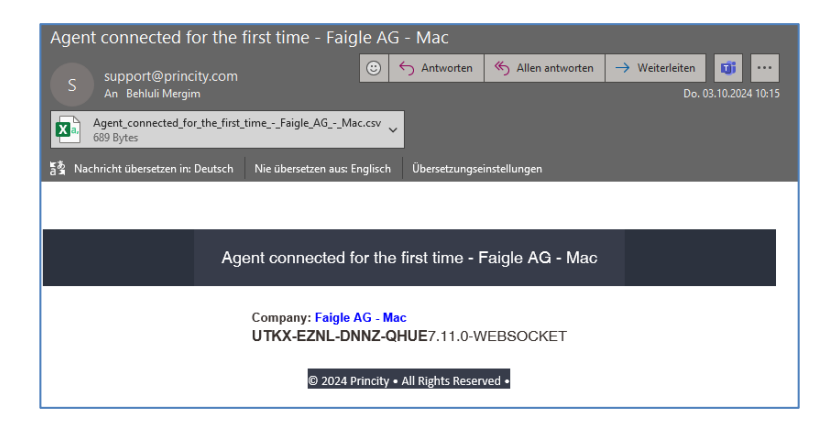